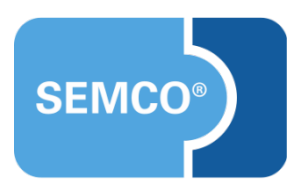

# Tipps und Tricks Integration des SEMCO Frontend in Wordpress

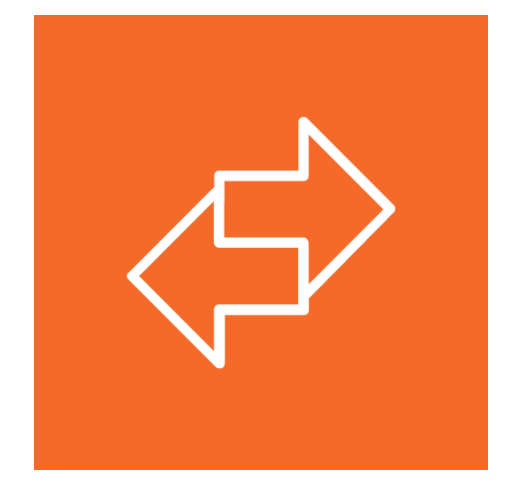

### Inhaltsverzeichnis

| Ausgangspunkt                                                     | .3 |
|-------------------------------------------------------------------|----|
| Einrichtung                                                       | .4 |
| Schritt 1: Neue Seite anlegen und konfigurieren                   | 4  |
| Schritt 2: Block für Kurskalender einfügen                        | 5  |
| Schritt 3: HTML-Code der Integration einfügen und veröffentlichen | 6  |
| Optional: Hintergrundfarbe der Seite gegebenenfalls anpassen      | 7  |

## Ausgangspunkt

Wordpress ist das weltweit meistverbreitete CMS. Die meisten unserer Kunden verwenden ebenfalls Wordpress, um Ihre Webseiten zu verwalten. Dieser Artikel ist eine Anleitung für die Integration des **SEMCO** Frontend, also des **SEMCO** Kurskalenders und des **SEMCO** Kundenportals, in eine Wordpress-Webseite.

Die Grundlage für diese Anleitung ist Wordpress Version 5.5.1 mit dem Standard-Theme "Twenty Twenty".

### Einrichtung

#### Schritt 1: Neue Seite anlegen und konfigurieren

- 1. Legen Sie wie gewohnt eine neue Seite an. (Seiten → Erstellen)
- 2. Rufen Sie die Einstellungen der neu angelegten Seite auf. (Klick auf Zahnrad)
- **3.** Klappen Sie im Tabreiter *Dokument* Seiten-Attribute auf und wählen Sie im Dropdown *Template* den Eintrag *Full Width Template* aus.

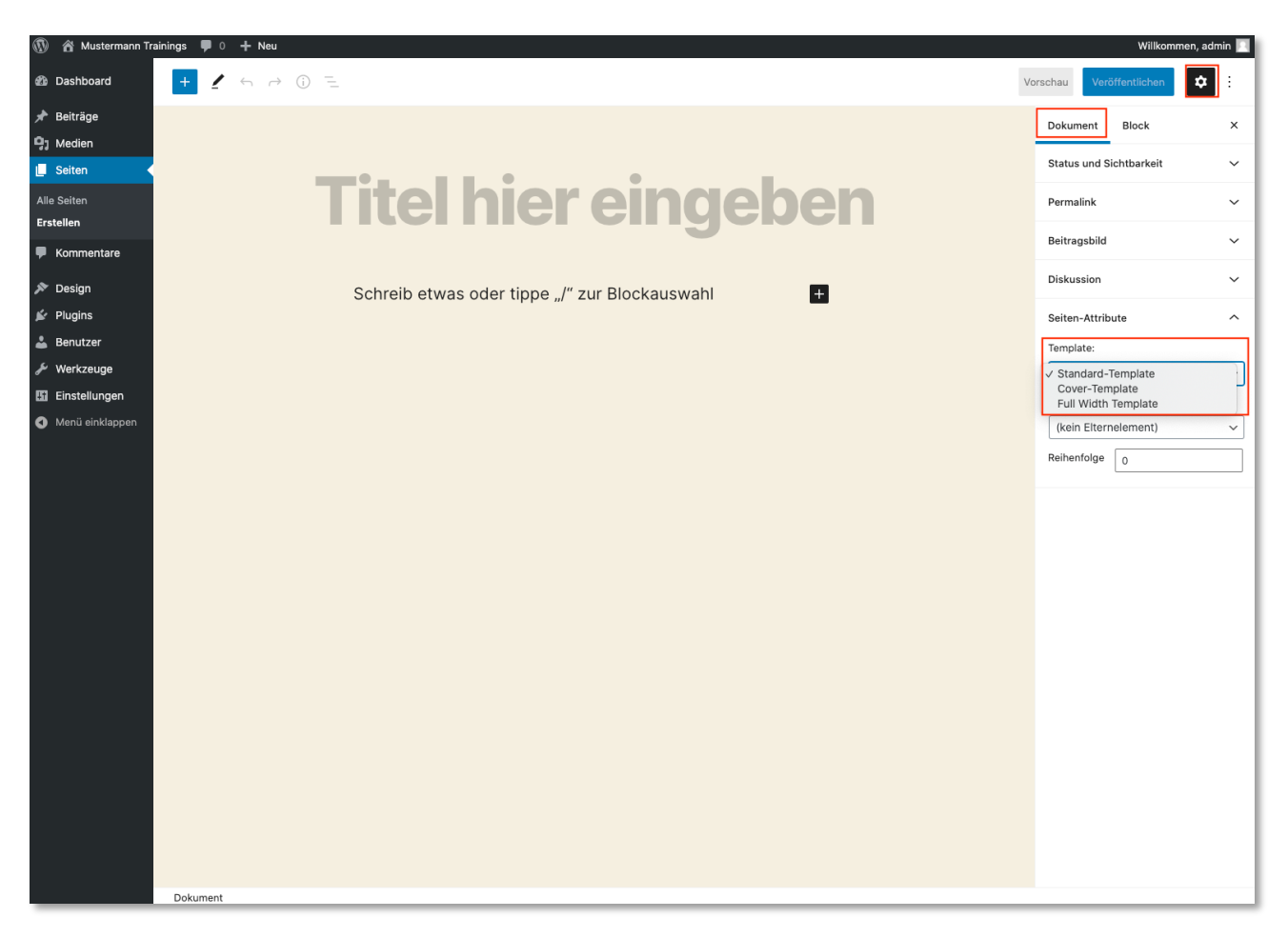

### Schritt 2: Block für Kurskalender einfügen

Klicken Sie auf das Plus-Symbol und wählen Sie Individuelles HTML aus.

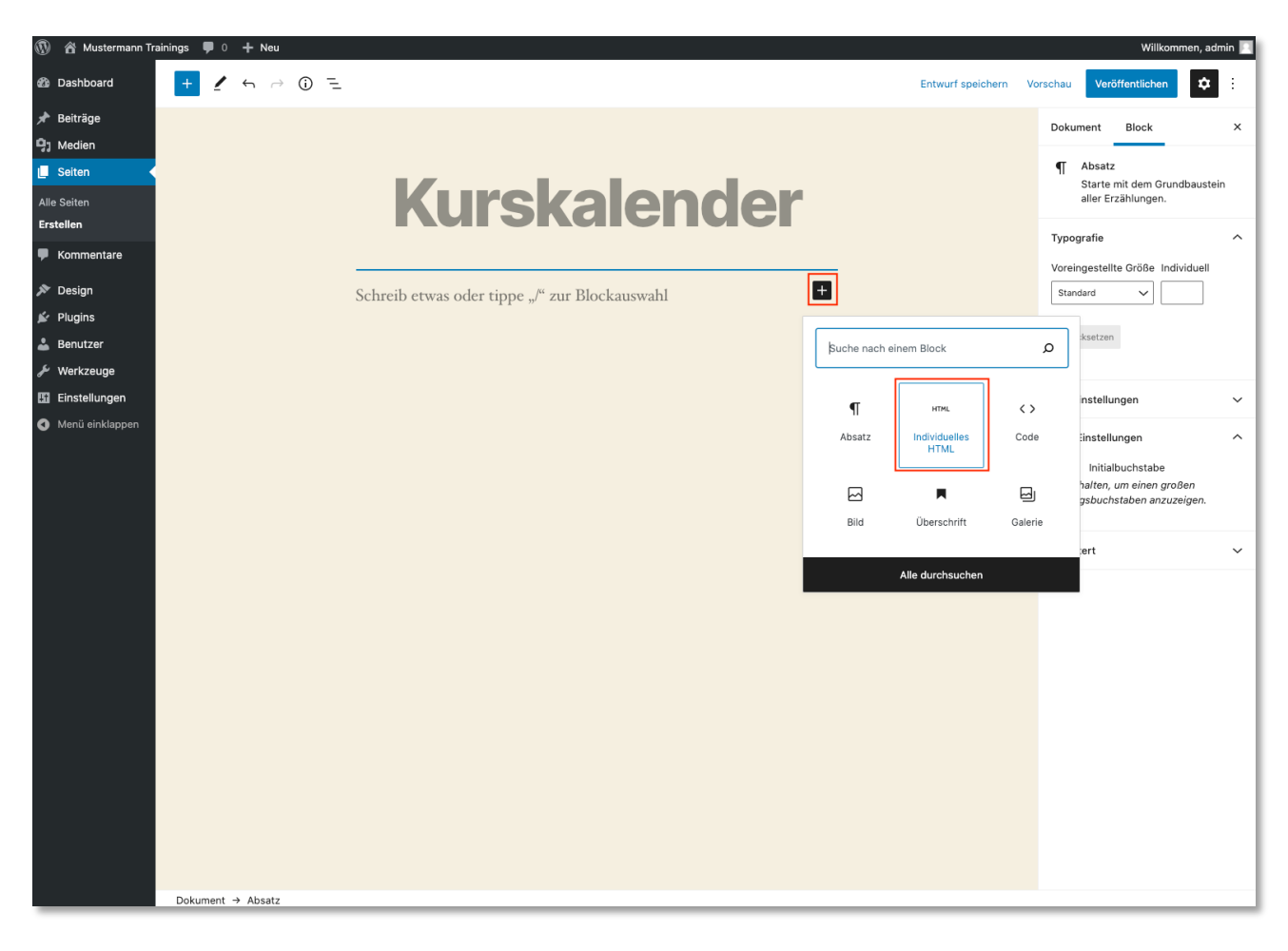

### Schritt 3: HTML-Code der Integration einfügen und veröffentlichen

**1.** Fügen Sie den gewünschten Code ein um den Kurskalender zu integrieren. Siehe auch das Dokument *Einbindung SEMCO Kurskalender* in unserem <u>Servicebereich</u> unter der Kategorie *Tipps&Tricks*.

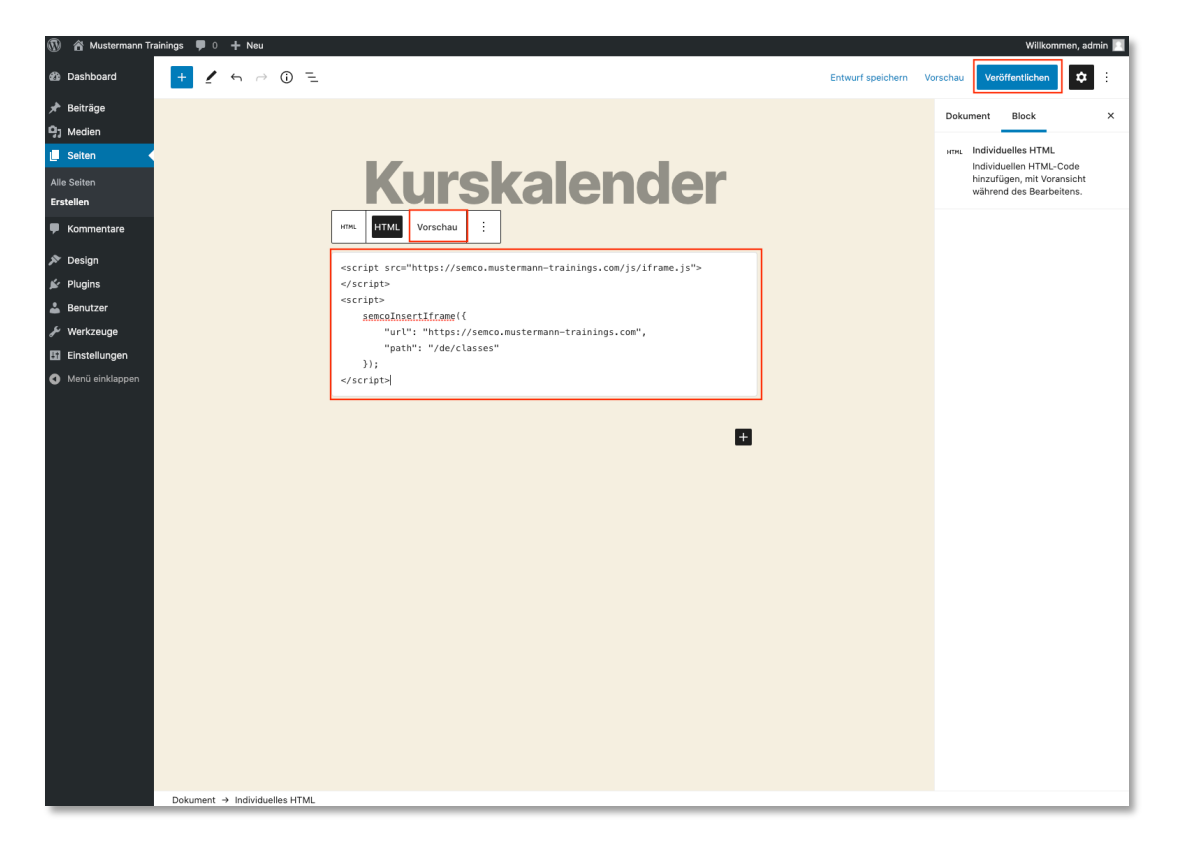

- 2. Über den Button *Vorschau* können Sie sich das Ergebnis anschauen.
- 3. Veröffentlichen Sie die Seite und Sie erhalten folgendes Ergebnis:

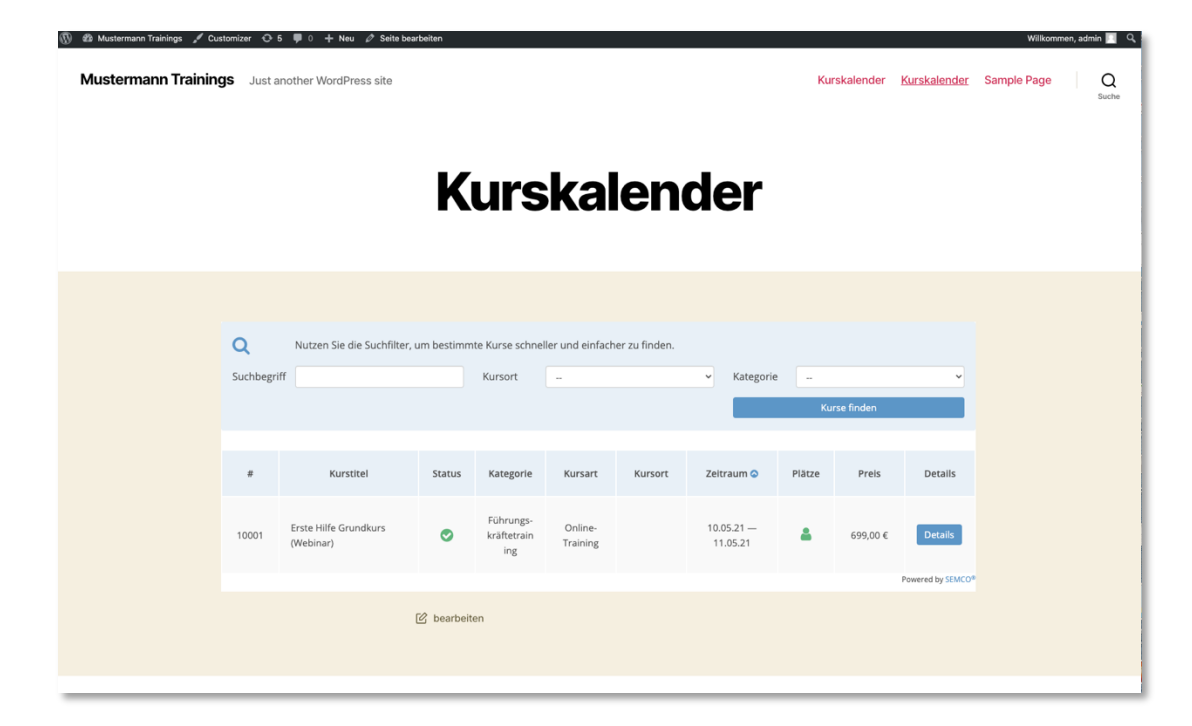

### Optional: Hintergrundfarbe der Seite gegebenenfalls anpassen

In unserem Beispiel entspricht die Hintergrundfarbe der Seite nicht der Hintergrundfarbe des eingebetteten Kurskalenders.

Das können Sie nun anpassen, in dem Sie

1. Im Vorschaumodus auf *Customizer* klicken und dort die Hintergrundfarbe anpassen.

| ×<br><               | Veröffentlicht<br>Deine Anpassungen für<br>Farben                                      | ⊘Muste | rmann Tra               | ining: Just another V                           | VordPress | site                                         |                                |                | Kurskalende                        | r <u>Kursk</u> | alender S         | Sample Page        | s | Q<br>Suche |  |
|----------------------|----------------------------------------------------------------------------------------|--------|-------------------------|-------------------------------------------------|-----------|----------------------------------------------|--------------------------------|----------------|------------------------------------|----------------|-------------------|--------------------|---|------------|--|
| Hinte                | rgrundfarbe<br>Farbe auswählen<br>ffsete<br>Standard                                   |        | Kurskalender            |                                                 |           |                                              |                                |                |                                    |                |                   |                    |   |            |  |
| Hinte<br>Akzer<br>St | rgrundfarbe für Header und Footer<br>Farbe asswählen<br>ittarbe<br>andard<br>äividuell |        | <b>Q</b><br>Suchbegriff | Nutzen Sie die Suchfilter, u                    | m bestimm | te Kurse schnel<br>Kursort                   | ler und einfach<br>            | ier zu finden. | ✓ Kategorie                        | <br>Ku         | rse finden        | v                  |   |            |  |
|                      |                                                                                        |        | #                       | Kurstitel<br>Erste Hilfe Grundkurs<br>(Webinar) | Status    | Kategorie<br>Führungs-<br>kräftetrain<br>ing | Kursart<br>Online-<br>Training | Kursort        | Zeitraum<br>10.05.21 —<br>11.05.21 | Plätze         | Preis<br>699,00 € | Details<br>Details |   |            |  |
|                      |                                                                                        |        |                         |                                                 |           | 12                                           |                                |                |                                    |                |                   | Powered by SEMCO®  |   |            |  |

2. *Veröffentlichen* Sie die Seite erneut und Sie erhalten folgendes Ergebnis.

| 🝈 🏟 Mustermann Trainings 🖋 Cu: | stomizer 🕂 5     | 🎔 0 🕂 Neu 🖉 Seite bea              | rbeiten    |                    |                     |               |                        |          |           |                               | Willkomm    | en, admi | in 📃 🤉     |
|--------------------------------|------------------|------------------------------------|------------|--------------------|---------------------|---------------|------------------------|----------|-----------|-------------------------------|-------------|----------|------------|
| Mustermann Training            | <b>gs</b> Justan | nother WordPress site              |            |                    |                     |               |                        | Kur      | skalender | Kurskalender                  | Sample Page |          | Q<br>Suche |
|                                |                  |                                    |            |                    |                     |               |                        |          |           |                               |             |          |            |
|                                |                  |                                    | V          | urc                | kal                 | on            | dor                    |          |           |                               |             |          |            |
|                                |                  |                                    | N          | ui 5               | Ra                  |               | uei                    |          |           |                               |             |          |            |
|                                |                  |                                    |            |                    |                     |               |                        |          |           |                               |             |          |            |
|                                | Q                | Nutzen Sie die Suchfilter,         | um bestimm | te Kurse schne     | ller und einfach    | er zu finden. |                        |          |           |                               |             |          |            |
|                                | Suchbegrif       | f                                  |            | Kursort            |                     |               | ✓ Kategorie            | -        |           | ~                             |             |          |            |
|                                |                  |                                    |            |                    |                     |               |                        | Kur      | se finden |                               |             |          |            |
|                                | #                | Kurstitel                          | Status     | Kategorie          | Kursart             | Kursort       | Zeitraum 🛇             | Plätze   | Preis     | Details                       |             |          |            |
|                                |                  |                                    |            | Führungs-          |                     |               |                        |          |           |                               |             |          |            |
|                                | 10001            | Erste Hilfe Grundkurs<br>(Webinar) | 0          | kräftetrain<br>ing | Online-<br>Training |               | 10.05.21 —<br>11.05.21 | <b>*</b> | 699,00€   | Details                       |             |          |            |
|                                |                  |                                    |            |                    |                     |               |                        |          |           | Powered by SEMCO <sup>®</sup> |             |          |            |

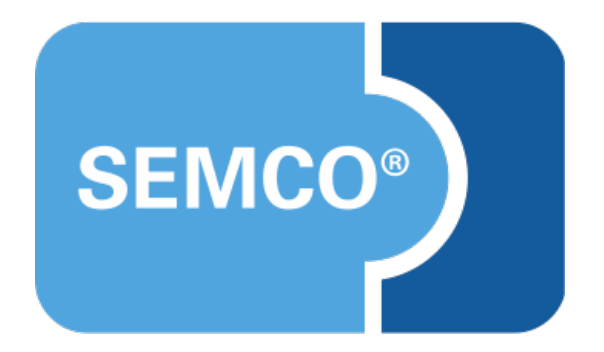

#### SEMCO Software Engineering GmbH Hauptsitz

Ellimahdstr. 40 89420 Höchstädt Tel.: +49 9074 799 2903-0 Fax: +49 9074 799 2903-9 E-Mail: info@semcosoft.com www.semcosoft.com